- 1 レイヤーの表示・非表示を切り替える
- サンプルデータを開きます。

レイヤーダイアログを確認します。この画像には3つのレイヤーがあることがわかります。

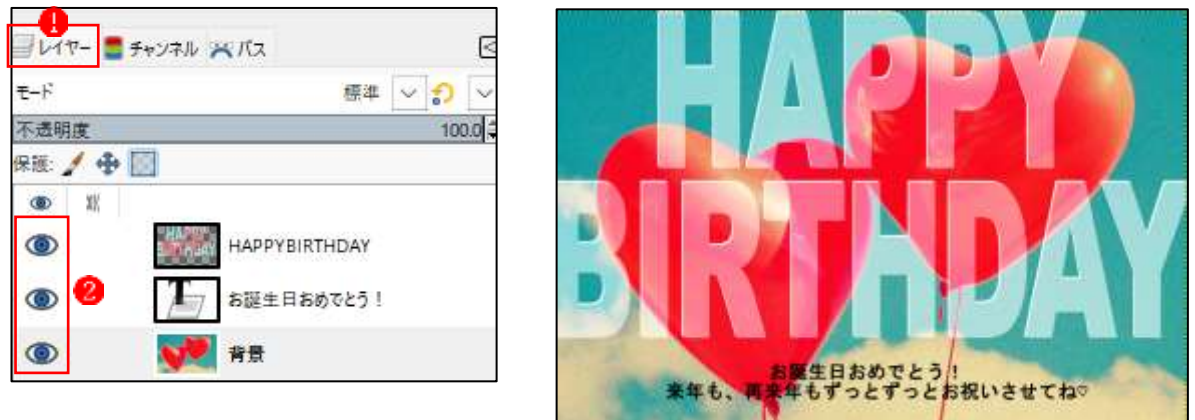

②[レイヤー]ダイアログで、3つのレイヤーそれぞれの左にあるいずれかの目のアイコンをクリ ックします。これでそのレイヤーが非表示になります。ここでは、[HAPPYBIRTHDAY]のレ イヤーの目のアイコンをクリックして3、非表示にしました。

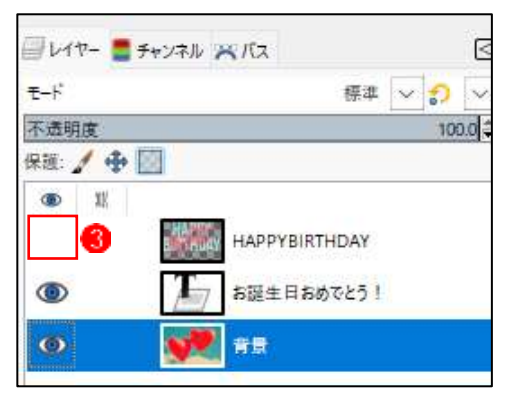

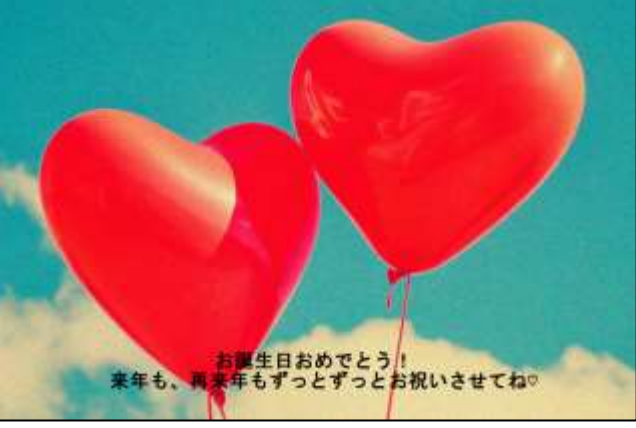

③[背景]のレイヤーの目のアイコンをクリックして4,非表示にします。

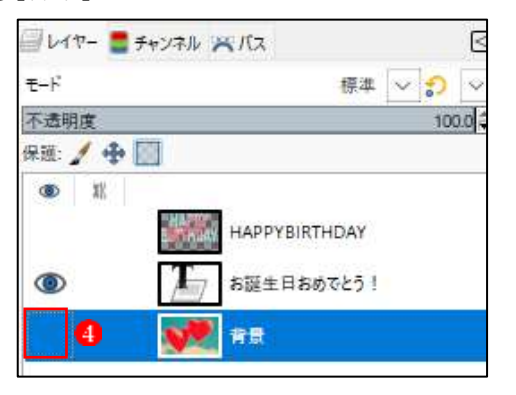

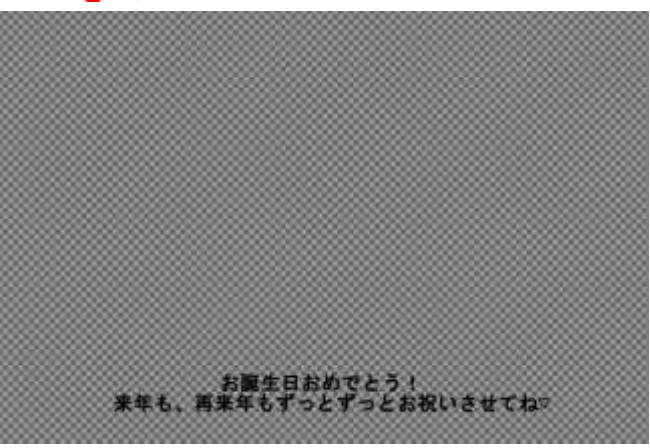

④[HAPPYBIRTHDAY]のレイヤーの目のアイコンをクリックして
⑤、表示状態にします。

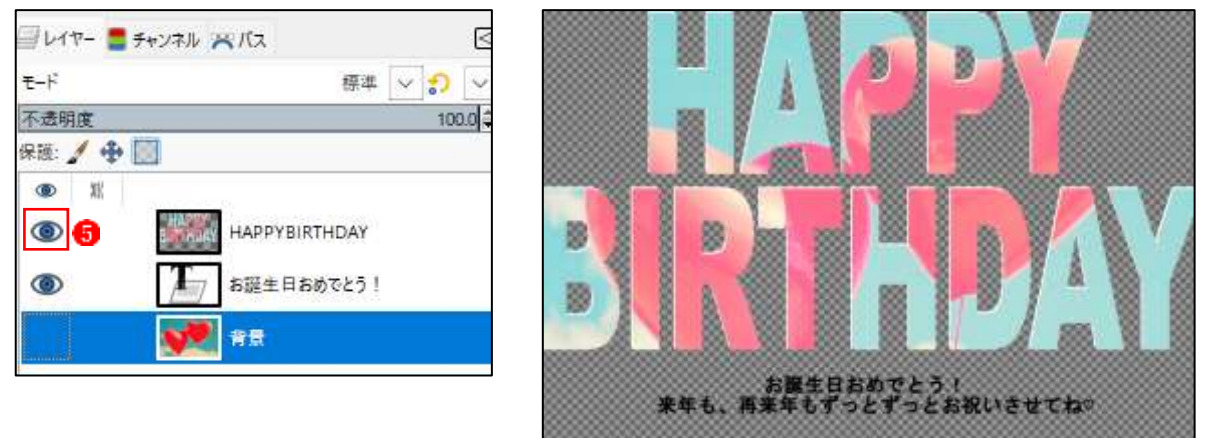

↓ 目のアイコンを Shift キーを押しながらクリックすると、クリックしたレイヤーだけが非表示になります。

ただし、表示状態のレイヤーが1つしかない状態でそのレイヤーの目のアイコンを Shift キ ーを押しながらクリックすると、すべてのレイヤーが表示状態になります。

2 レイヤーの重なり順を変える

①サンプルデータを開きます。

[レイヤー]ダイアログを確認します()。このレイヤーには4つのレイヤーがあることがわかり ます。

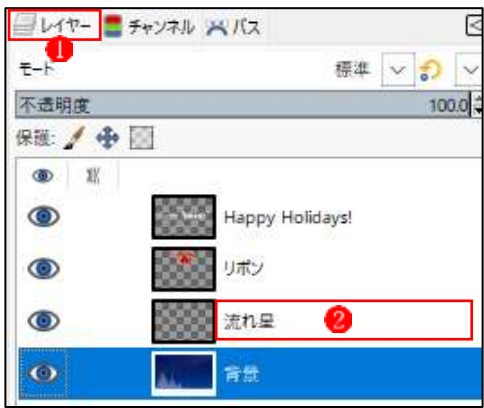

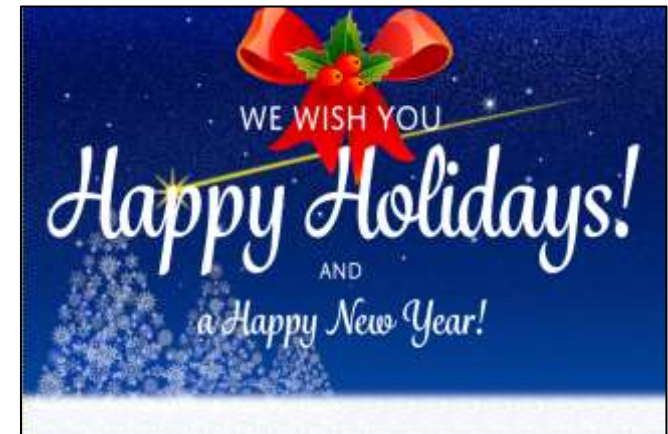

②[レイヤー]ダイアログで、下から2 番目の[流れ星]レイヤーの文字また は右側部分をクリックして2、選択 します。

[レイヤー]メニューの[重なり]→[レ イヤーを最前面へ] 3をクリックし ます。

| レイヤーの 色回 ツール田 フィルター(四) ウインパ                                                                                                  | 57000 AIL7(H)                                                                                                    |
|----------------------------------------------------------------------------------------------------|----------------------------------------------------------------------------------------------------|
| * 新しいレイヤーの追加(N)… SNH+CH+<br>可視部分毛レイヤーにい)     * 新しいレイヤーグループ(回     *レイヤーの複数(L)     Shift+CH+     アのレイヤーと統合(M)     × レイヤーの有限(Q) | N<br>D                                                                                                    |
| <u>重なり出</u><br>レイヤーマスク(M)<br>造明部分(A)<br>定形(II)                                                                               |                                                                                                    |
| <ul> <li>レイヤーサイズの変更(Q)…</li> <li>レイヤーをキャンパスに含わせる(I)</li> <li>レイヤーの拡大・縮小(S)…</li> <li>環外動画で切り詰ま(Q)</li> </ul>                 | <ul> <li>         ↓イヤーを約面へID         ↓イヤーを約面へID         □ ↓イヤーを留面へID      </li> <li>         ↓イヤーを開始面へID      </li> <li>         ↓ レイヤーを開始面へID      </li> </ul> |

- ↓ [レイヤー]ダイアログでレイヤーを選択すると、そのレイヤーの地色が変わり、選択された ことが確認できます。
- ③レイヤーの重なり順が変わったことは、[レイヤー]ダイアログ 4と画像表示 6で確認できます。

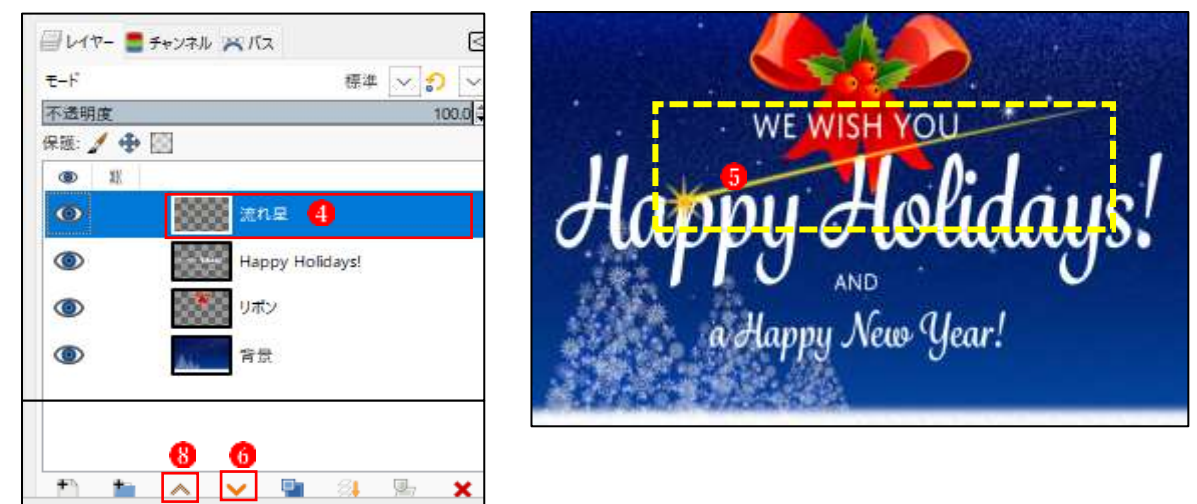

④レイヤーの重なり順は、[レイヤー]ダイアログでも変更できます。一番上の[流れ星]レイヤー
 が選択されていることを確認し、[レイヤーを前面へ]ボタン
 ⑥をクリックします。これで1つ

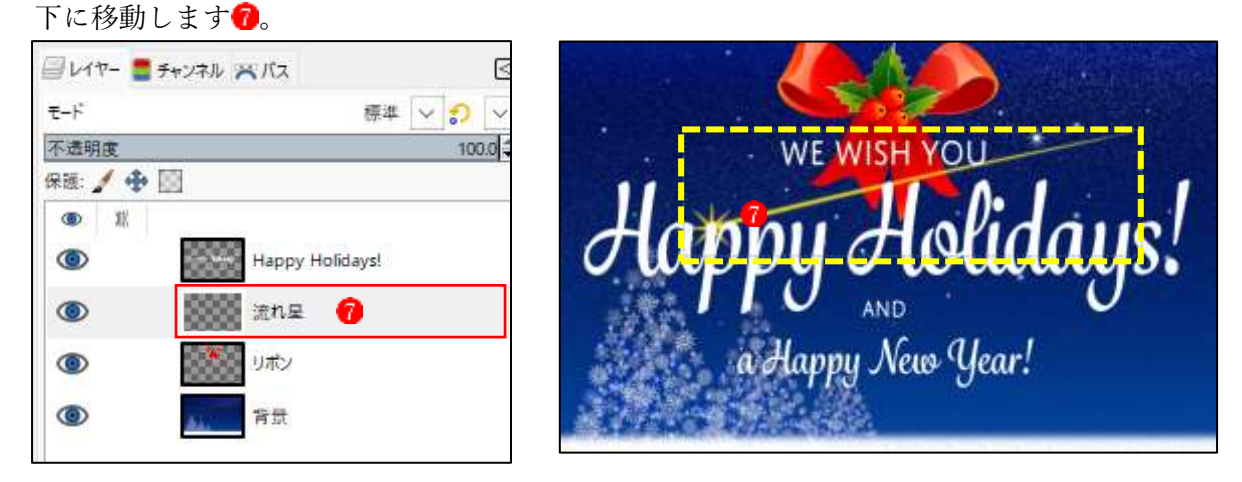

↓ [レイヤーを背面へ]ボタン<sup>6</sup>と[レイヤーを前面へ]ボタン<sup>8</sup>は、1つずつレイヤーの重なり が変更されます。[レイヤー]ダイアログで、レイヤー名部分を上下にドラッグしても重なり 順を変えられます。